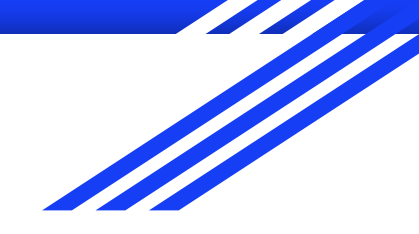

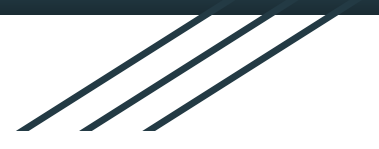

## Raw Materials - Lightning Demo

By: Sarah Fathelbab, Sahara Fathelbab, Rasha Shahin, Patrick Tsui, Logan Morales, Anthony Alfaiate, Frank Chiavetta, Alex Pintado

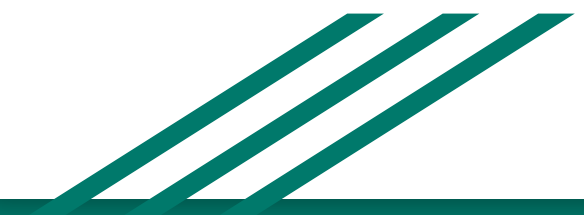

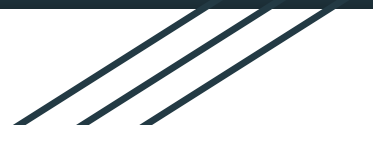

## Lightning Demo List

- Tinder
- ASOS
- Instagram
- LinkedIn
- Canvas

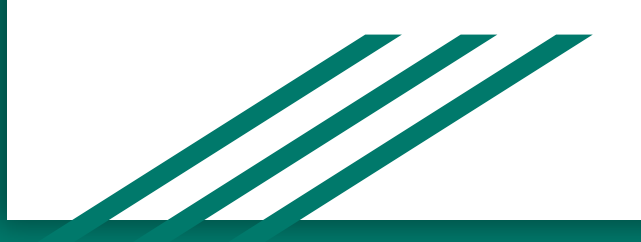

# Tinder

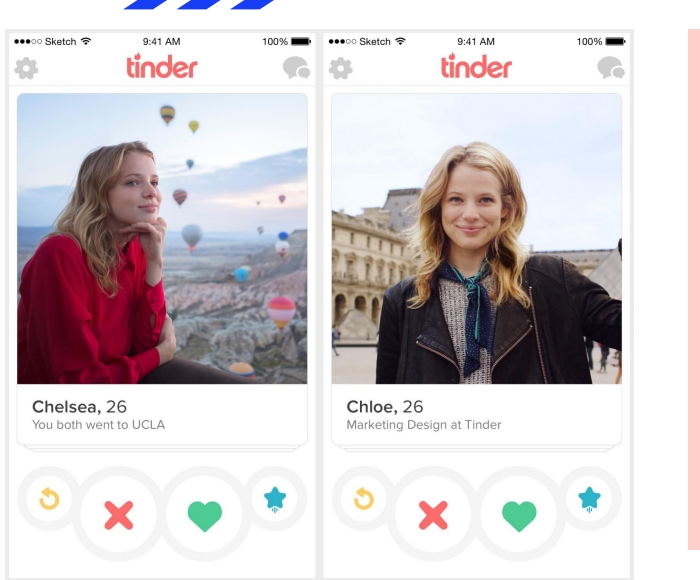

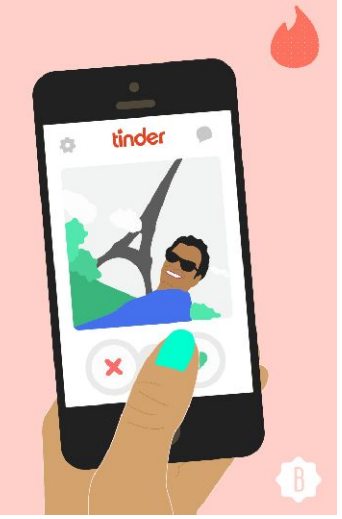

Tinder is a dating app that serves the purpose for single people looking for a significant other. Whether that be through means of going on a date, meeting up at a bar/restaurant, etc.

One will make a profile that will consist of a short bio about oneself with six mandatory photos to show other people you are "real" - and not just some fake person on the other side of the phone.

## Tinder - Swiping Feature

**Big Idea:** Using the swiping feature used by tinder to match with potential friends.

#### Pros:

- Only takes one hand to swipe.
- Decision is made immediately.
- The application could be used during the little pockets of free time throughout the day.

#### Cons:

- Not enough details about the person just a few images to base off of.
- By having a decision made too quickly it's possible for the user skip over potential friends.

| 🖬 Sprint Wi-Fi 🕈      | 11:17 AM                 | ~ + Ch 40%        |
|-----------------------|--------------------------|-------------------|
|                       | Edit Info                | Done              |
|                       |                          | X<br>X<br>X       |
| 0                     | 0                        | 0                 |
| Smart Photos          |                          | 0                 |
| Smart Photos contin   | uously tests all your pr | rofile photos and |
| picks the best one to | show first.              |                   |
| About Spongebo        | 00                       |                   |
| I'm ready.            |                          | 490               |
| 1.1.1.                |                          |                   |
|                       |                          |                   |

## ASOS

-ASOS is an online fashion store based in the UK, which sells over 850 brands ranging from clothing, to accessories, footwear, etc.

-ASOS ships worldwide, and is geared more towards young adults.

-When a person visits the website (or app), they can click on whatever category they'd like to view and/or purchase. From there, a different feature of viewing your chosen product pops up on each piece of merchandise.

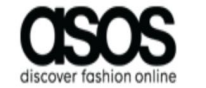

îì

Search ASOS

| WOMEN MEN               |                              |                    |                            |
|-------------------------|------------------------------|--------------------|----------------------------|
| SHOP BY PRODUCT         |                              | BRANDS             | EDITS                      |
| 20% Off The Latest Drop | Jewelry & Watches            | adidas             | ASOS Insiders              |
| New In: Clothing        | Sweaters & Cardigans         | ASOS               | NEW: #AsSeenOnMe           |
| New In: Shoes           | Jumpsuits & Rompers          | ASOS White         | Style Feed                 |
| New In: Accessories     | Lingerie & Sleepwear         | Bershka            |                            |
| New In: Face + Body     | Loungewear                   | Boohoo             | Vacation                   |
|                         | Maternity                    | Chi Chi London     | New Season                 |
| Outlet: Up To 70% Off   | Petite                       | Glamorous          | Wedding Shop               |
| SALE                    | Shirts & Blouses             | Miss Selfridge     | Going Out-Out              |
|                         | Shoes                        | Missguided         | Workwear                   |
| LOOPED: Sneaker Style   | Shorts                       | Monki              |                            |
|                         | Skirts                       | New Look           | ASOS MARKETPLACE           |
| Accessories             | Socks & Tights               | Noisy May          | Latest Markdowns           |
| Activewear              | Sunglasses                   | Office             | New In: Vintage            |
| ASOS Curve & Plus Size  | Swimwear & Beachwear         | Pull&Bear          | New In: Independent Labels |
| Bags & Purses           | T-Shirts & Tanks             | Reclaimed Vintage  |                            |
| Coats & Jackets         | Tall                         | River Island       | Marketplace Edits          |
| Denim                   | Tops                         | Weekday            | 90s Grunge                 |
| Designer                | Pants & Leggings             |                    | Vintage Sportswear         |
| Dresses                 | Workwear Suits               | A To Z Of Brands   | 80s Vintage                |
| Face + Body             |                              | Exclusive To ASOS  |                            |
| Gifts                   | Halloween                    | Eco Edit           |                            |
| Hoodies & Sweatshirts   |                              |                    |                            |
| Jeans                   | 10% Student Discount         | Shop ASOS Magazine |                            |
|                         | Premier Delivery - Only \$19 |                    |                            |

ρ

### **ASOS- Ouick View**

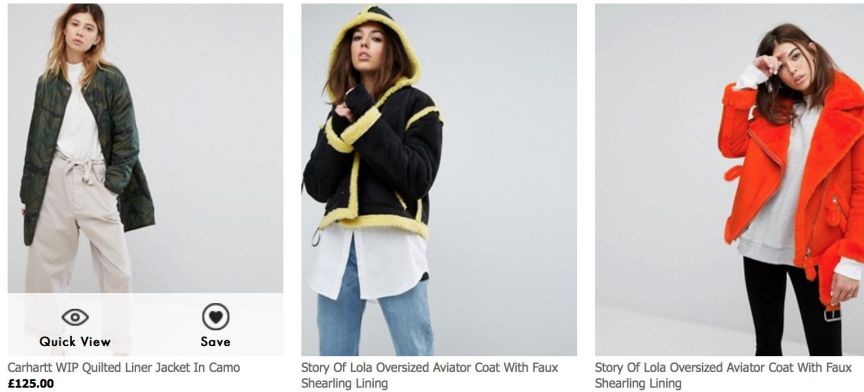

£130.00

£130.00

When a person visits a specific category (i.e. - Coats and Jackets, as shown above), if they see something appealing but don't necessarily want to click on the product and be redirected to another page but are also interested in viewing the product - the option "Quick View" comes into place.

When the person hovers over the image of the desired product - they have the option of clicking the "Quick View" option, or clicking the heart button, to save to item for 60 days on their account. After 60 days, the item is removed from your saved items list.

Saved Items

Items are saved for 60 days

RECENTLY ADDED 58 DAYS LEFT SO DAVE LEET ET DAVE LEE ST DAYS LES Cheap Monday High Rise Mom Jean Weekday Seattle Mom Jeans ASOS Classic Trench Coat ASOS Knitted Oversized Mini Dress in Washed Black \$90.00 \$64.00 \$78.30 \$51.00 Select colour Select colour Select colour US 4 ADD TO CART

Upon clicking the "Quick View" button, the person remains on the same "Coats and Jackets" page and won't have to be redirected to another page to "quickly view" the item. Instead, the person can view that item in four different poses as well as view a catwalk of the item on a model. From there, they can decide to "View Full Details" of the product and then be directed to the full product page, or simply pick the size they desire from the "Quick View" and add it to their cart. If they don't like that item, they can simply exit out of the "Quick View" and continue on the same page they were on to continue browsing the "Coats and Jackets" category.

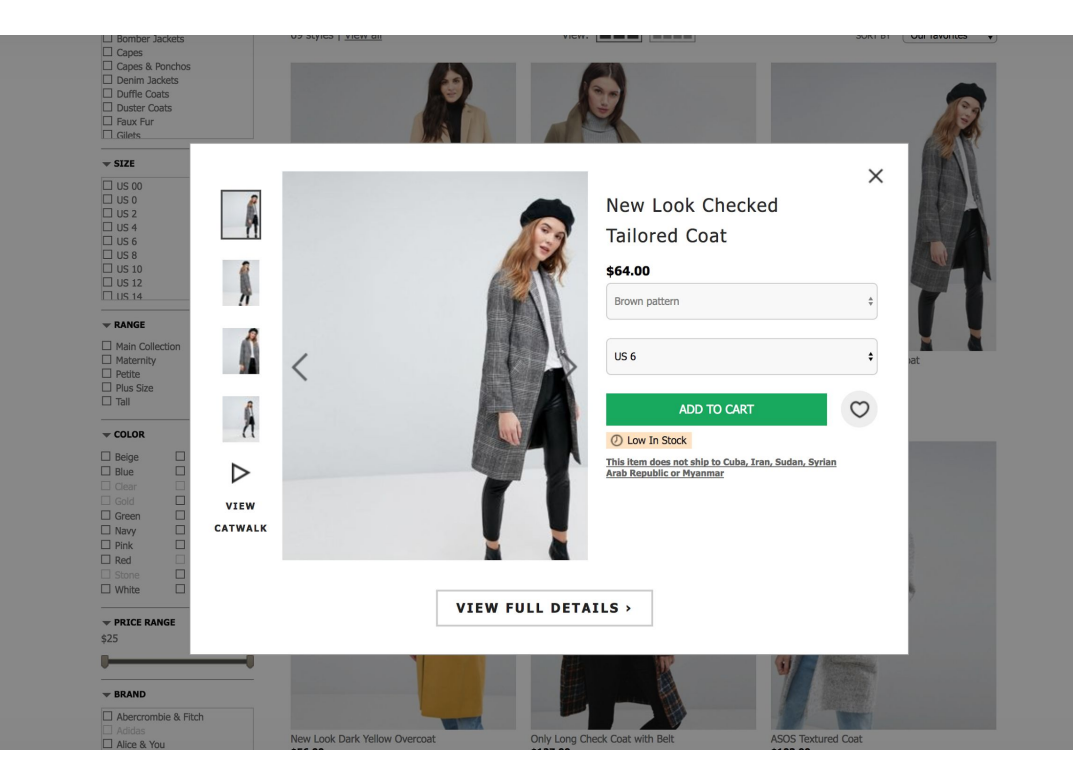

## ASOS - Pros & Cons

For our app - the user would be browsing at names of their classmates (students choose whether or not to upload a photo of themselves) in a similar format. In terms of how we would use the feature of the "Quick View" - the student can click the "Quick View" option on another student's profile, viewing three words/phrases pop up on the screen describing the person's personality, interests, etc. (i.e. Will shop until I drop, Greek History Nerd, Next Michael Phelps)

Big Idea - Being able to "quickly view" a person's bio - to get to know who that person is, but at a faster pace by the quick of a glance.

### Pros:

• Getting to know the student at a faster pace by a quick glance of at the phrases the student uses to describe themselves with, as opposed to having to click each individual bio to read it in full.

#### Cons:

• May be difficult for the user to figure out three phrases or words to have to describe themselves.

### Instagram

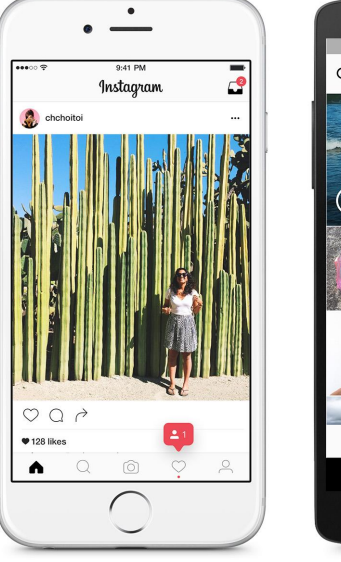

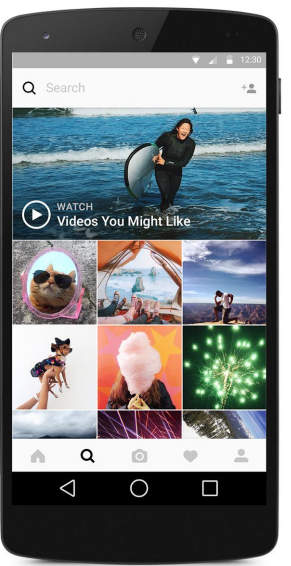

Instagram is an app where people can share moments from their life via images. There is an option to have your profile page public, where anyone can see it, or private where people can friend request you, and only if you accept they can see your profile page.

When you create an instagram account, there is a bar on the bottom that consists of a home button, a magnifying glass, a plus button and a heart button, and a button for your profile.

As shown on the left, the home button consists of posts from people that you follow. You are able to like and comment on the posts as well as share them with a friend through private messaging or bookmark the post to view at a later time.

### **Instagram Stories**

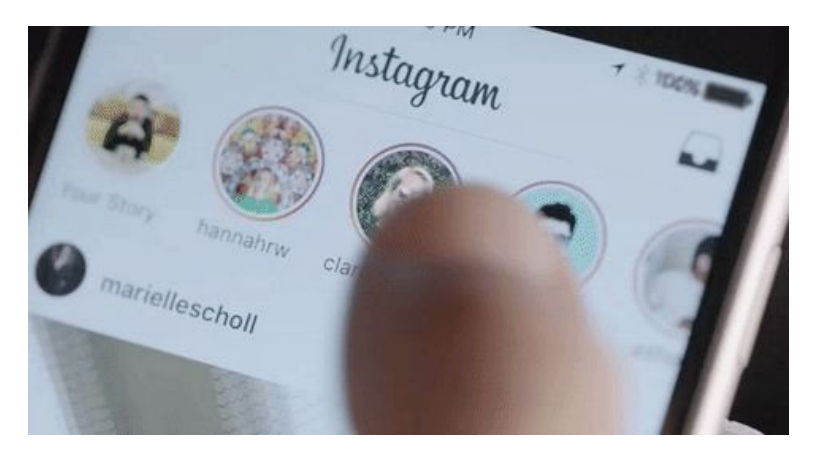

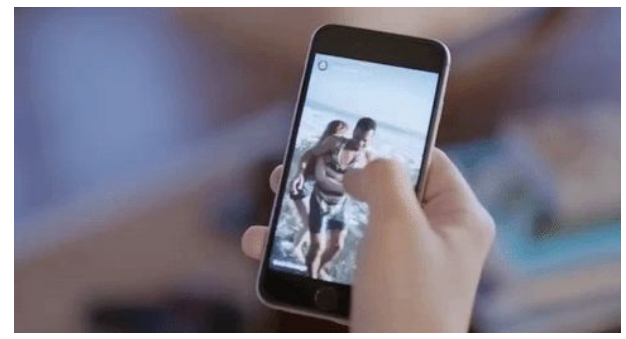

On the top of your home page, you will see little circles of the people you followwith the first one on the far left being your own.

On instagram stories, you have the option to snap a photo, a video, or boomerang moments of your day and upload it to your stories. If your instagram account is private, only the people who you've allowed to follow you can view it. If your instagram is public, anyone can tap to view.

While you're viewing a friend's story, you can leave a comment on that specific photo/video on the story, and the comment will go to them through private messaging.

The story remains up to 24 hours and then poof - gone forever.

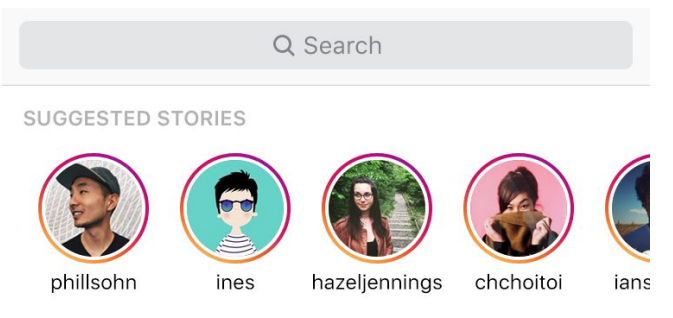

EXPLORE POSTS

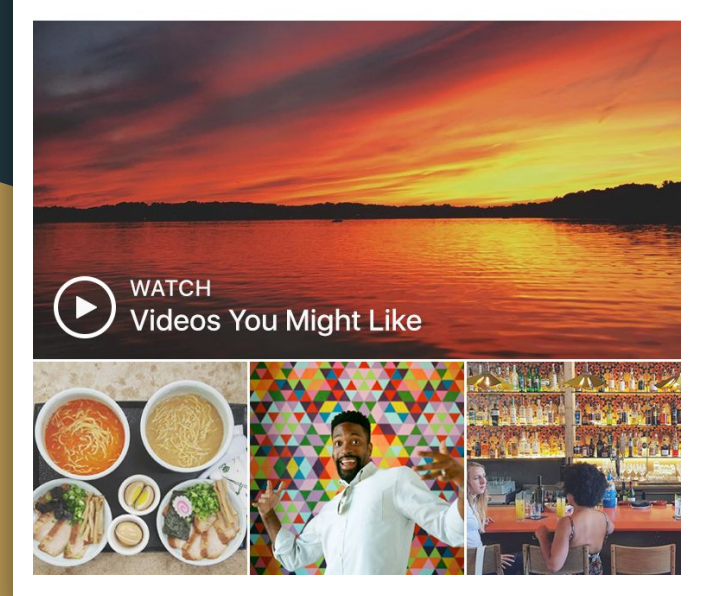

The magnifying glass is the explore page.

The explore page consists of things that the instagram app thinks you would like based on who you follow, what posts you have liked while scrolling through your home page.

Above is a search bar where you have the option to search for a specific person, a hashtag or place.

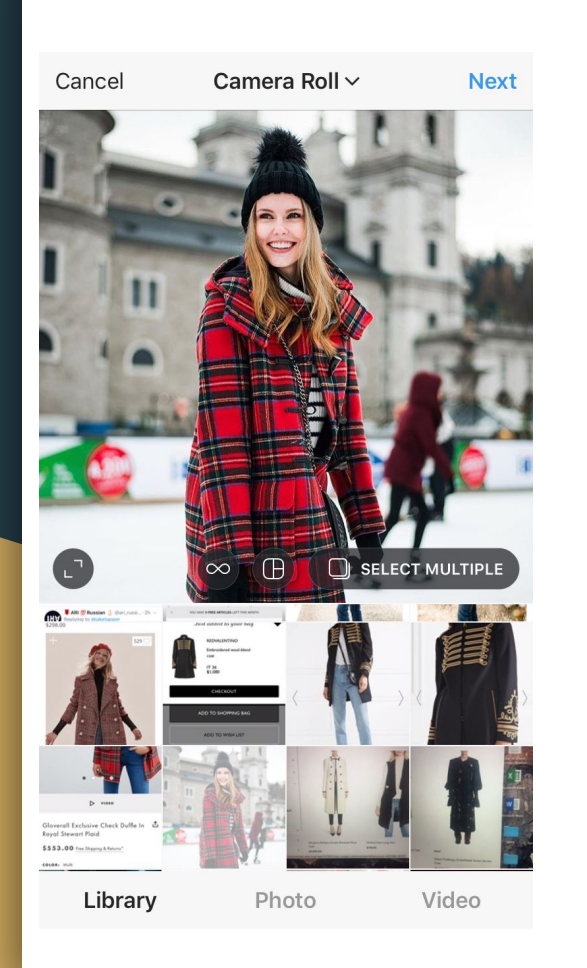

By clicking the plus button, you can upload a photo or video onto your profile from your library. You can either choose only one to upload or take advantage of the swipe feature and select multiple photos or videos.

After selecting a photo, Instagram has mediocre editing tools ie. filters, brightness etc.

When you finish editing your photo, you then have the option to caption your photo or to have none, then post it to your profile page.

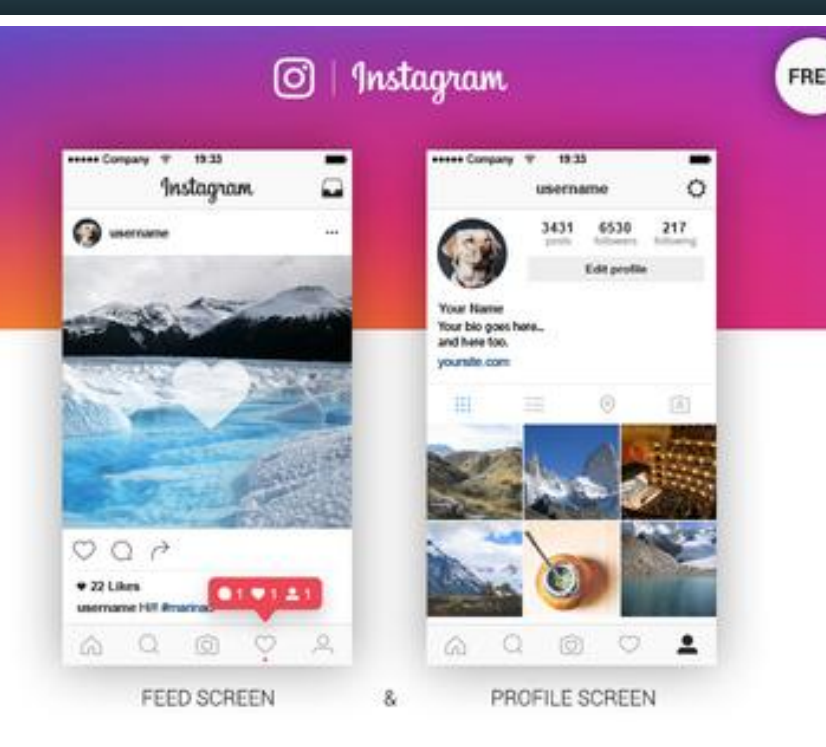

The heart button shows the user comments left on their latest upload, or if they were mentioned in a comment or description of someone else's post, as well as who liked their recent upload. If the profile is public, you will be notified if someone new follows you. If your profile is private, it will notify you that you have a new friend request.

The profile button shows you all your uploads. On the very top, it shows you how many posts you have, the amount of people following you, and how many people you are following.

## Instagram - tagging feature

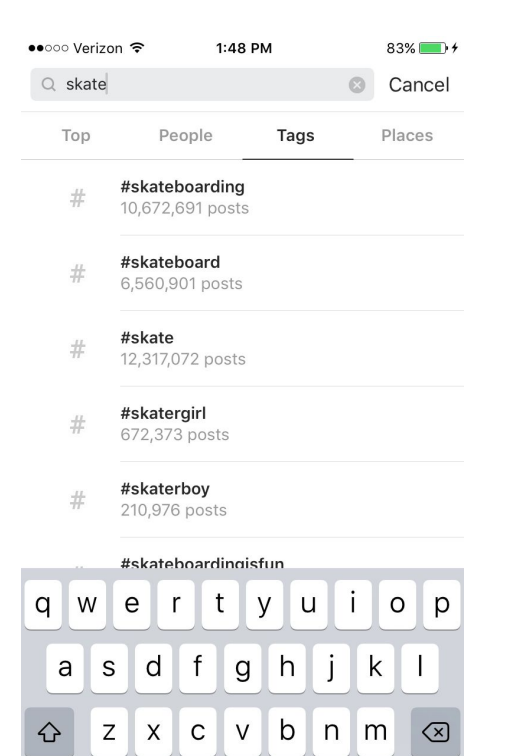

space

Ŷ

123 🌐

Search

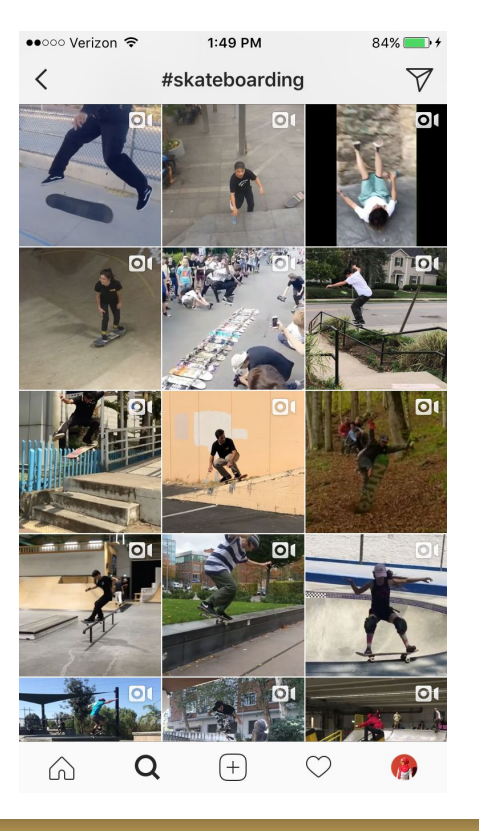

BIG IDEA: if the user is looking to see if someone else shares the same hobby, they type it in the search bar.

Example: user types in skateboarding in the search bar. The results would then be filtered to only show them only people in their classes who like skateboarding/mentioned skateboarding on their profiles.

Pros:

Students don't have to look at every person in their class' profile pages to try and look for a common interest because based on their search of a hobby, it'll be filtered.

#### Cons:

The hashtag has to be specific. For example if you search "skateboarding" someone with "skateboarder" in their bio won't pop up.

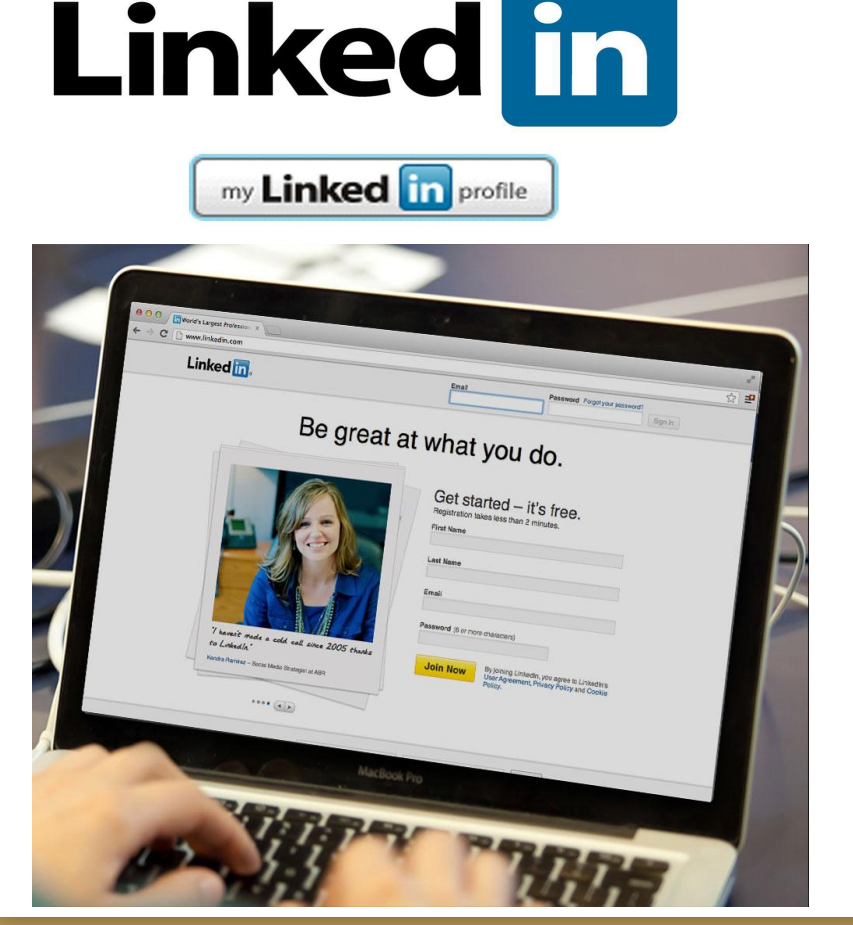

LinkedIn (both an app and a website), is a professional social network that provides the route to connect and maintain connections between professionals.

"It is strictly used for exchanging knowledge, ideas, and employment opportunities and has increasingly become a leading tool for helping individuals expand their networks as well as find jobs in their field."

When creating a LinkedIn profile, the information entered can be shared among the connections whether they were on the friend list or not.

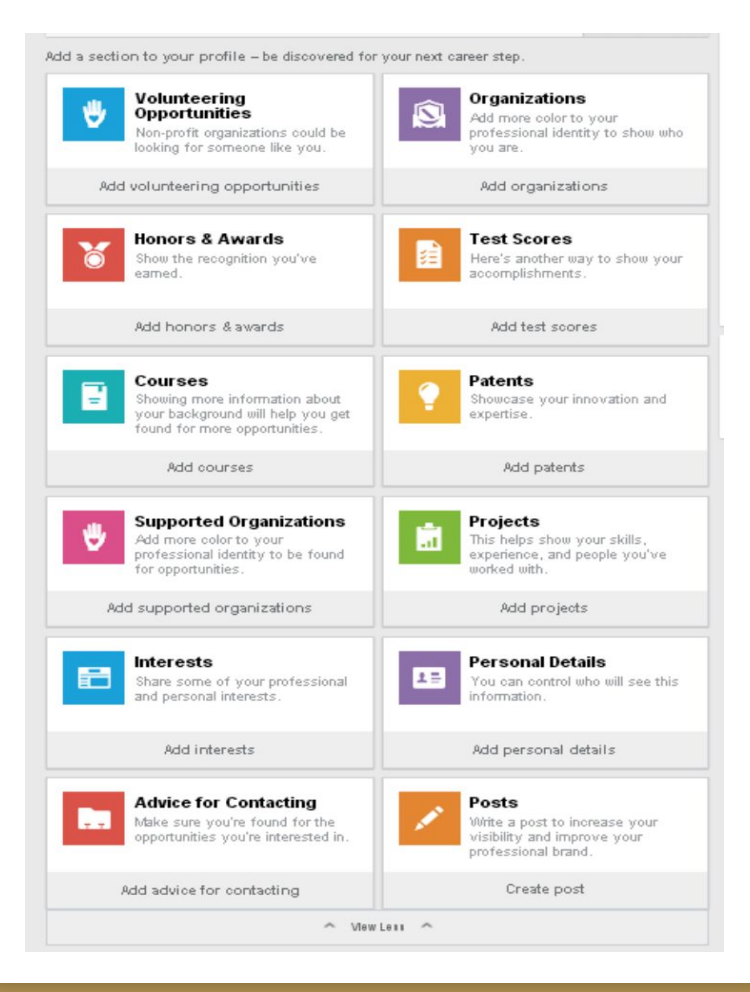

The profile is considered a dynamic version of someone's resume. It provides multiple categories in which you can give detailed information about your career journey, or simply describe who you are via multiple categories.

When creating a LinkedIn profile, it takes a few minutes in order to complete and fill in as many LinkedIn categories as you'd like.

From another classmate's perspective, when they click the "View Full Bio" button, rather than seeing a whole chunk of text for a bio - it is broken into categories making it easier on the eyes. (aesthetic purposes, too)

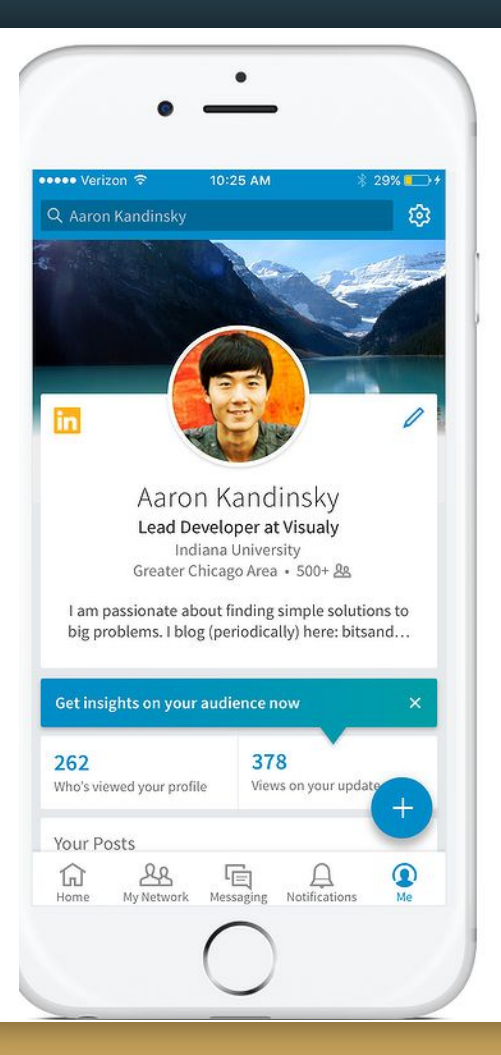

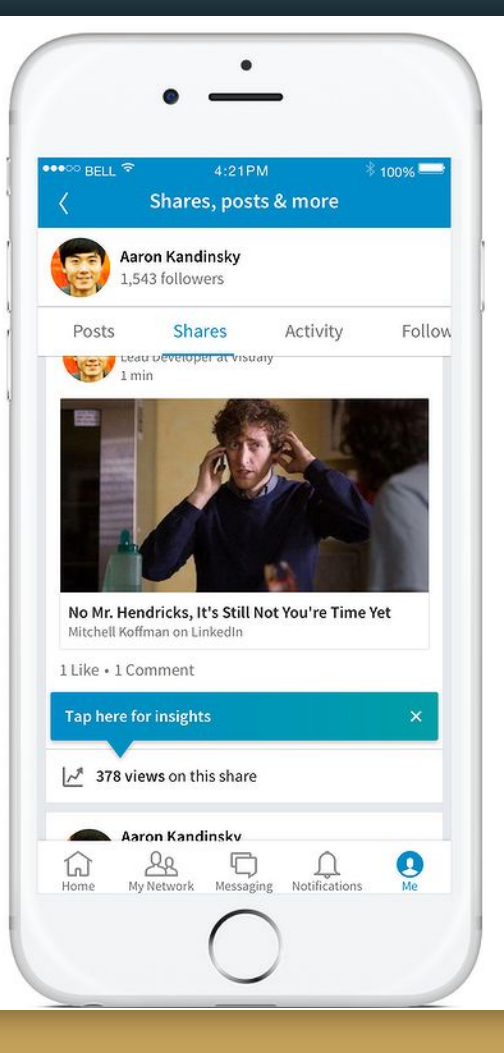

### Your Profile is Your Online Billboard

As for our students, they will be able to share their information, interests and goals by filling in any amount of categories they deem fit for their own bio.

## LinkedIn - Pros & Cons

**Big Idea:** Allow students to customize and prioritize their information the way they prefer, for their bio.

Pros:

- Connect with **students** who share the same interests
- Freedom to make any kind of category they want no requirement to the amount of categories to have.
- Since it's put into categories, it'll be easier on the eyes as opposed to having a chunk of text.

### Cons:

• If someone has a lot of categories, the user would have to click on each category of a person's bio to get to know who they are.

### Canvas

Canvas is a learning management system(LMS). It's purpose is to host courses for teachers and students at Montclair State University. The app helps you to stay on top of your assignments on-the-go with your mobile devices.

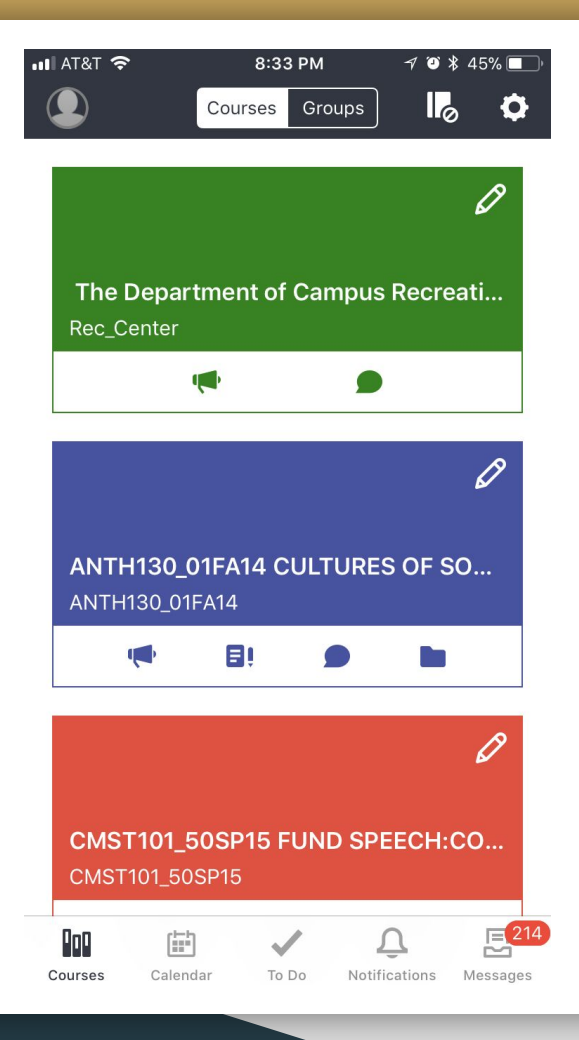

| •••• AT8 | т 🗢 8:34 РМ                                                    | 7 🏹 🕯 45% 🔲            | 📲 AT&T 🗢 8:                                                                                              | 36 PM 🚽                                          | 🕫 🎱 ¥ 45% 🔲 '                             | 📲 AT&T 🗢                                        | 8:36 PM                                           | A 🖸 🕏 45% 🔲 '                                 | 📲 AT&T 🗢          | 8:36 PM     | 7 🏾 🕈 45% 🔲          |
|----------|----------------------------------------------------------------|------------------------|----------------------------------------------------------------------------------------------------|--------------------------------------------------|-------------------------------------------|-------------------------------------------------|---------------------------------------------------|-----------------------------------------------|-------------------|-------------|----------------------|
|          | To Do                                                          |                        | Mes                                                                                                    | ssages                                           | Ľ                                         | <b>〈</b> Messages                               |                                                   |                                               | <b>〈</b> Messages |             |                      |
| ٦A       | Upload your presentation<br>here (10/24)                       | on for step 6          |                                                                                                    | N.                                               |                                           | To: Edwin Torijar                               | no                                                | (+)                                           | To:               |             | $(\pm)$              |
| -14      | Due: Sun, Oct 22 at 1:00 PM<br>CSIT335_01FA17                  |                        | Inbox Unread                                                                                             | Archived                                         | Sent                                      | 0                                               |                                                   | Send                                          | 0                 |             | Send                 |
| ĒÛ       | Midterm Exam<br>Due: Wed, Oct 25 at 11:59 PM<br>HIST118_08FA17 |                        | <ul> <li>Edwin Torijano</li> <li>DE book read section 4.<br/>Section 4.4 is the undetermining</li> </ul> | <b>4</b><br>ed coefficients supe                 | 10/23/17<br>erposition ap                 | Edwin Tori<br>Section 4<br>coefficien           | <b>jano</b><br>4 is the undet<br>nts superpositio | Today at 5:41 PM<br>ermined<br>on approach to |                   |             |                      |
|          |                                                                |                        | • Virginia Hafemani<br>Important ALL STUDEN<br>November 1 is our fall semest                             | n Mohr<br>T LEADER MEET<br>ter "All Student Lead | 10/23/17<br>FING Novembor<br>der" meeting | solving ne<br>who's sol<br>Y=Yc+Yp<br>Also cont | on homogened<br>ution will be<br>ains sections 4  | ous DE's and<br>4.3. chapter 2 .              |                   |             |                      |
|          |                                                                |                        | Anyssa Jimenez     Need Sub for this sunda     Good afternoon everybody. I                               | y 4-8 shift!!!!!!!<br>am looking for a sub       | 10/20/17<br>o this Sunda                  | and secti<br>DE stuff t                         | on 5.1 which g<br>he Prof has go                  | poes over the ne over                         |                   |             |                      |
|          |                                                                |                        | Andrew Gluckman Meeting 10/20/17 Hello Fellow Students,                                                  | า                                                | 10/19/17                                  | Dennis G. Zill, Wa<br>Equations with Bo         | arren S Wright-<br>oundarv-Value<br>I'm           | Differential<br>Problems-<br>You              |                   |             |                      |
|          |                                                                |                        | <ul> <li>Douglas Zytko, Al<br/>example presentation file<br/>Hi everyone,</li> </ul>                     | <b>(shit Topiw.</b> .<br>e for lightning de      | 10/18/17<br>emos                          | QWER                                            | TYL                                               | JIOP                                          |                   |             |                      |
|          |                                                                |                        | Marti Salmon     Hey guys, would anyone be a     tomorrow (Thursday the 19th)                            | ble to cover my faci<br>) from 8am               | 10/18/17<br>ilities shift                 | ASD                                             | FGH                                               | JKL                                           |                   |             |                      |
|          |                                                                | 214                    | Olga Glavna                                                                                              |                                                  | 10/18/17                                  | ▲ Z X                                           | CVB                                               | N M 🗵                                         |                   |             |                      |
| Cours    | es Calendar To Do                                              | Notifications Messages | Courses Calendar                                                                                         | To Do Notificati                                 | ons Messages                              | 123                                             | space                                             | return                                        | Courses Calenda   | ar To Do No | Difications Messages |

The app allows you to view your canvas activity stream, stay on top of your to do items, Read, create, and

reply to inbox messages.

| 내 AT&T 중 8:34 PM                 | 1   √ ∅ ¥ 45%             | •••I AT&T       | 중 8:35 PM                                 | 7 🏾 🖇 45% 🔳           | III AT&T 🗢          | 8:37 PM          | 7 🛛 🖇 44% 🔳                | •••• AT&    | ন হ            | 8:37 PM       | √ ≌ ≵   | 44% 💶 ' |
|----------------------------------|---------------------------|-----------------|-------------------------------------------|-----------------------|---------------------|------------------|----------------------------|-------------|----------------|---------------|---------|---------|
| <b>&lt;</b> CSIT335_01FA17 INTRO | O TO HUMAN-CO             | <b>&lt;</b> Bac | k Course Syllab                           | us                    | <b>〈</b> Back       |                  |                            | <b>く</b> Ba | ck             | Grades        |         |         |
| 🔂 Home                           |                           |                 |                                           |                       | Instructions for li | ightning demo    | presentation               | Tota        | Il Grade       |               |         | 100%    |
| El Assignments                   |                           | COURS           | SE SYLLABUS                               |                       | Open coding of i    | nterview data    |                            | Ass         | ignments       |               |         |         |
| Discussions                      |                           | =               | Syllabus                                  |                       | Step 1: What is th  | his course abo   | ut?                        | eq          | Attendance fo  | or 10/13      |         | 10/10   |
| 📱 Grades                         |                           | PAST            |                                           |                       | Step 2: The cour    | se project       |                            | Ē≬          | Attendance fo  | or 9/29       |         | 10/10   |
| People                           |                           | ΞA              | Upload your presenta                      | ation for step        | Step 3: Interview   | vs to Understar  | nd the Probl               | eļ          | Grade for ste  | o 3 final pre | esenta  | 20/20   |
| Pages                            |                           | ĒV              | 10/17/17, 1:00 PM                         | •                     | Step 4: Who will    | we design for?   | ?                          | e           | Grade for ste  | o 4 final pre | esenta  | 20/20   |
| 🗅 Files                          |                           | e               | Upload your presenta<br>10/22/17, 1:00 PM | ation for step        | Step 5: A day in t  | the life of your | user                       | eļ          | Grade for ste  | o 5 final pre | esenta  | 20/20   |
| Syllabus                         |                           |                 |                                           |                       | Step 6: Raw mate    | erials           |                            | Ē٥          | In-class parti | cipation for  | 10/3    | 20/20   |
| Modules                          |                           | NO DA           | TE                                        |                       | Step 7: Organizir   | ng our ideas     |                            | ĒÌ          | In-class parti | cipation for  | 10/6    | 20/20   |
| Conferences                      |                           | Ē₿              | Attendance for 10/13<br>No due date       |                       | Step 8: Conveyir    | ng your solutio  | n                          | e           | In-class parti | cipation for  | 9/19    | 20/20   |
|                                  |                           | EA              | Attendance for 9/29                       |                       | Step 9: Testing a   | and refining ou  | r solution                 | eØ          | In-class parti | cipation for  | 9/22    | 20/20   |
| ITI Chat                         |                           | ĒV              | No due date                               |                       |                     |                  |                            | Ē٥          | In-class parti | cipation for  | 9/26    | 20/20   |
| ITI Student Course Evalu         | uations                   | EØ              | Grade for step 3 final                    | presentation          |                     |                  |                            | Ē٥          | In-class parti | cipation for  | 9/29    | 20/20   |
| ITI Instructor Course Ev         | aluations                 |                 | Grade for step 4 final                    | presentation          |                     |                  |                            | ٦Û          | Readings for   | Step 3: Inte  | erviews | 10/10   |
|                                  | <u>,</u> E <sup>214</sup> | EV<br>Ion       | No due date                               |                       |                     | ~                | <u>, Е<mark>213</mark></u> | EA<br>In    | Deadings for   | Ston A. Wh    |         |         |
| Courses Calendar To Do           | Notifications Messages    | Courses         | Calendar To Do N                          | otifications Messages | Courses Calendar    | To Do Noti       | fications Messages         |             |                |               | _       |         |

Users can view their course schedule and syllabus, study and navigate course pages, and view grades for their courses and individual assignments.

| uli at&t 🗢 | 8:49 PM             | 1 🏾 🕏 43% 🔲       | III AT&T 🗢       |              | 8:40 PM     | 7 🍯 🕸 44% 🔳      | 🖬 AT&T 🗢           | 8:49                                           | PM         | 7 🏽 🖇 43% 🔲     | ull AT&T 🤇    | 7           | 8:40 PM | 10                  | ≱ 44% 🔲 ՝ |  |  |
|------------|---------------------|-------------------|------------------|--------------|-------------|------------------|--------------------|------------------------------------------------|------------|-----------------|---------------|-------------|---------|---------------------|-----------|--|--|
|            | Courses Groups      | ¢                 | <b>&lt;</b> Back | Discus       | sion Group  | 4                | <b>く</b> Back      | Discussio                                      | on Topics  | ( <del>+</del>  | <b>く</b> Back |             | People  |                     |           |  |  |
|            | . 101               | R                 | 🔂 Ho             | me           |             |                  |                    |                                                |            |                 | Ag            | uirre, Rica | rdo     |                     |           |  |  |
| Discussi   | ion Group 4         | 6                 | 🖈 Ani            | nouncement   | s           |                  | DISCU              | SSIONS                                         |            |                 | 🔊 Ha          | immell, Sa  | mantha  |                     |           |  |  |
|            |                     |                   |                  |              |             |                  |                    | Live Lit - Discussion Group 4 2/24/15 10:36 PM |            |                 |               |             |         |                     |           |  |  |
|            |                     |                   | E Paç            | Jes          |             |                  | <br>               |                                                |            |                 | S Ne          | elson, Ryar | ו       |                     |           |  |  |
|            |                     |                   | A Peo            | ople         |             |                  | 4/9/15,            | 1:56 PM                                        |            |                 | 🌍 So          | uels, Amb   | er      |                     |           |  |  |
|            |                     |                   | D Dis            | cussions     |             |                  | 1 Discu            | Ission Unit III                                | - Discuss  | ion             | Ts            | ui, Patrick |         |                     |           |  |  |
|            |                     |                   | 🗅 File           | es           |             |                  |                    | , 10.59 PM                                     |            |                 |               |             |         |                     |           |  |  |
|            |                     |                   | Col              | nferences    |             |                  | 5 DISCU<br>2/19/15 | , 12:23 AM                                     |            |                 |               |             |         |                     |           |  |  |
|            |                     |                   | 🛃 Col            | llaborations |             |                  | Welc<br>1/23/15    | ome! - Discus<br>, 5:07 PM                     | ssion Grou | up 4            |               |             |         |                     |           |  |  |
|            |                     |                   |                  |              |             |                  | 2 Discu<br>2/1/15, | ISSION Unit I -<br>11:03 PM                    | Discussio  | on G            |               |             |         |                     |           |  |  |
|            |                     |                   |                  |              |             |                  |                    |                                                |            |                 |               |             |         |                     |           |  |  |
|            |                     |                   |                  |              |             |                  |                    |                                                |            |                 |               |             |         |                     |           |  |  |
|            |                     |                   |                  |              |             |                  |                    |                                                |            |                 |               |             |         |                     |           |  |  |
| Courses C  | alendar To Do Notif | ications Messages |                  |              |             |                  |                    |                                                |            |                 | Courses       | Calendar    | To Do   | Q.<br>Notifications | Messages  |  |  |
|            |                     |                   |                  |              |             |                  |                    |                                                |            |                 |               |             |         |                     |           |  |  |
|            |                     |                   | Courses          | Calendar     | To Do Notif | Cations Messages | Courses            | Calendar To D                                  | Do Notific | ations Messages |               |             |         |                     |           |  |  |

Canvas allows you to access and participate in Canvas Groups, including discussion topics held within the group.

| <b>111 AT&amp;T 奈</b> | 8:35 PM              | 7 🍯 🕏 45% 🔲 '       | ull at&t 奈           | 8:36 PM          | 7 🗿 🖇 45% 🔳 ்    | •111 AT&T 奈      | 8:36 PM             | ≁ ७∦45% ■_)     |
|-----------------------|----------------------|---------------------|----------------------|------------------|------------------|------------------|---------------------|-----------------|
| <b>〈</b> Back         | Assignments          |                     | <b>〈</b> Upload your | presentation for | step 6 here      | 🗸 Upload your p  | resentation for     | step 6 here     |
| Overdue               |                      |                     | Deta                 | il Submission    | Grade            | Detail           | Submission          | Grade           |
| Upload y              | your presentation    | for step 6 h        |                      |                  |                  | Turn In          | Mossa               | go Instructor   |
| Undated               |                      |                     | Upload y             | our present      | ation            |                  | IVIESSa             | gemstructor     |
| Attendar              | nce for 10/13        |                     | for step 6           | 6 here (10/2     | 24)              |                  |                     |                 |
| El Attenda            | nce for 9/29         |                     | Unio od 110          |                  |                  |                  |                     |                 |
| El Grade fo           | or step 3 final pres | sentation           | step 6 her           | e (10/24)        | ion tor          |                  |                     |                 |
| El Grade fo           | or step 4 final pres | sentation           | Due: Oct 22          | , 2017 at 1:00 l | PM               |                  |                     |                 |
| El Grade fo           | or step 5 final pres | sentation           |                      |                  |                  |                  |                     |                 |
| El In-class           | participation for 1  | 10/3                |                      |                  |                  |                  |                     |                 |
| In-class              | participation for 1  | 10/6                |                      |                  |                  |                  |                     |                 |
| In-class              | participation for §  | 9/19                |                      |                  |                  |                  |                     |                 |
| In-class              | participation for §  | 9/22                |                      |                  |                  |                  |                     | _               |
| In-class              | participation for §  | 9/26                |                      |                  |                  | Choo             | se a submission typ | e               |
| In-class              | participation for §  | 9/29                |                      |                  |                  |                  | File upload         |                 |
| E Reading             | s for Step 3: Inter  | views to und        |                      |                  |                  |                  |                     |                 |
| Courses Cale          | ndar To Do Not       | ifications Messages | Courses Calend       | ar To Do Notifi  | cations Messages | Courses Calendar | Cancel              | ations Messages |

Users are able to turn in homework assignments on-the-go and upload either files, videos, and audio recordings.

## Canvas - Group feature

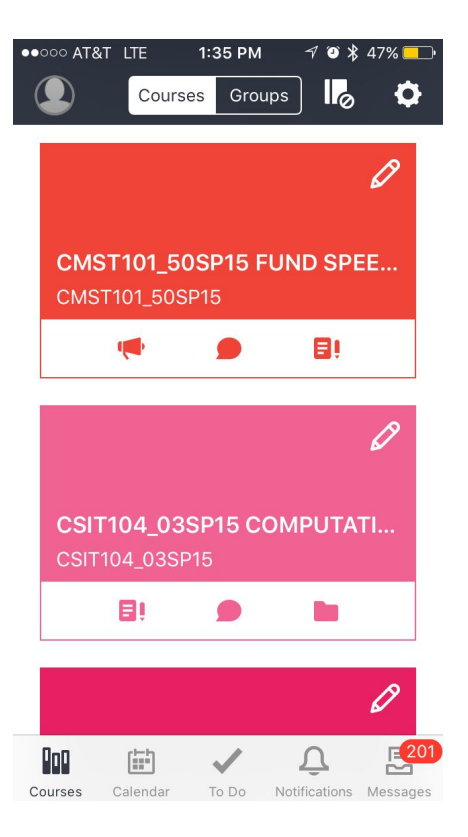

| •••• A             | r&T 🗢                              | 12:51 PM  | 706               | 79% 💷 🕯    |  |  |  |  |  |  |  |
|--------------------|------------------------------------|-----------|-------------------|------------|--|--|--|--|--|--|--|
| 🗸 Bac              | k                                  | People    |                   |            |  |  |  |  |  |  |  |
| Теас               | hers                               |           |                   |            |  |  |  |  |  |  |  |
| ① Z                | <ol> <li>Zytko, Douglas</li> </ol> |           |                   |            |  |  |  |  |  |  |  |
| Stuc               | lent                               |           |                   |            |  |  |  |  |  |  |  |
| <b>()</b> <i>F</i> | Abreu, Pa                          | tricia    |                   |            |  |  |  |  |  |  |  |
| · 🌾 A              | Al-Bezarg                          | jan, Kass | se                |            |  |  |  |  |  |  |  |
| <b>1</b>           | Alfaiate, A                        | Anthony   |                   |            |  |  |  |  |  |  |  |
|                    | Angeles, J                         | Alejandro | D                 |            |  |  |  |  |  |  |  |
| <pre> ① E </pre>   | Bashiru, L                         | Jsman     |                   |            |  |  |  |  |  |  |  |
|                    | Chavez, D                          | Daniel    |                   |            |  |  |  |  |  |  |  |
|                    | Chiavetta                          | , Frank   |                   |            |  |  |  |  |  |  |  |
| Courses            | Calendar                           | To Do     | Q<br>Notification | s Messages |  |  |  |  |  |  |  |

**Big Idea:** Being able to create a group with individuals who are in the same courses as you.

Example: The user is in the class "CSIT335\_01" and can view all the people who are taking the same class as him. If he wants to work on an assignment together with specific people, then he can create a group to add those specific people so that they can help each other on an assignment through the Canvas App.

## Canvas - Group Quick View

This gif quickly shows how to access group, see the people that you added to the group from your class, and how to create and participate in discussion topics.

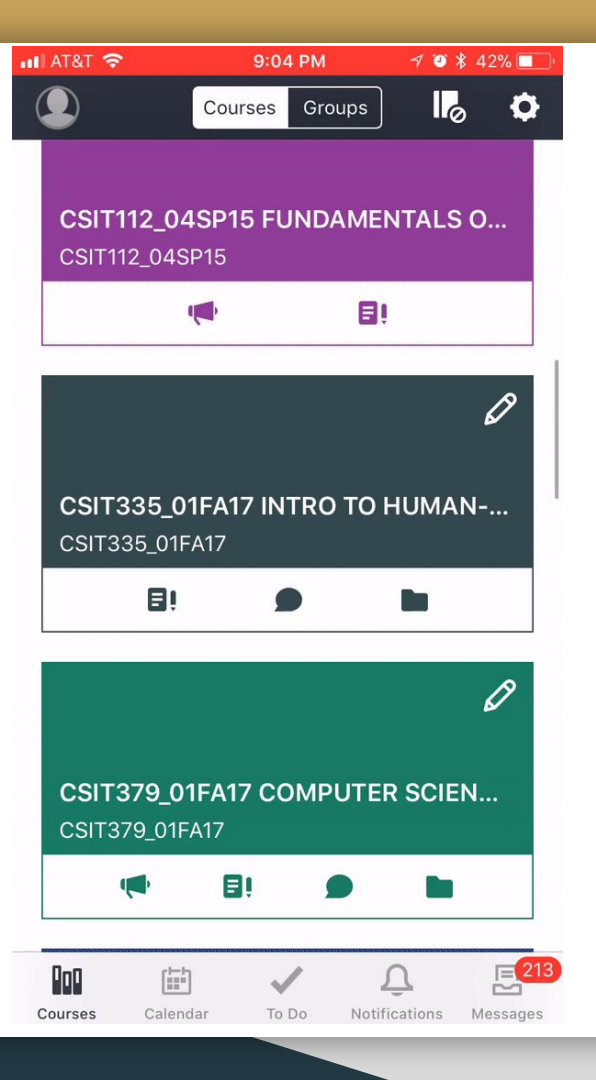

### Canvas - Pros & Cons

#### Pros:

• Students can create a post on the discussion board within the group and other students can comment below it. Such as if a student creates a post about studying for a test, then other students can comment about when and where they can meet up.

#### Cons:

- Canvas cannot create a group on the app, it must be done on the website.
- You cannot add people to your group chat from different courses; it must be from the same course.